## Step-by-Step Student Log-in to Google Classroom Account/ Join Class(es) with TEACHER INVITE!

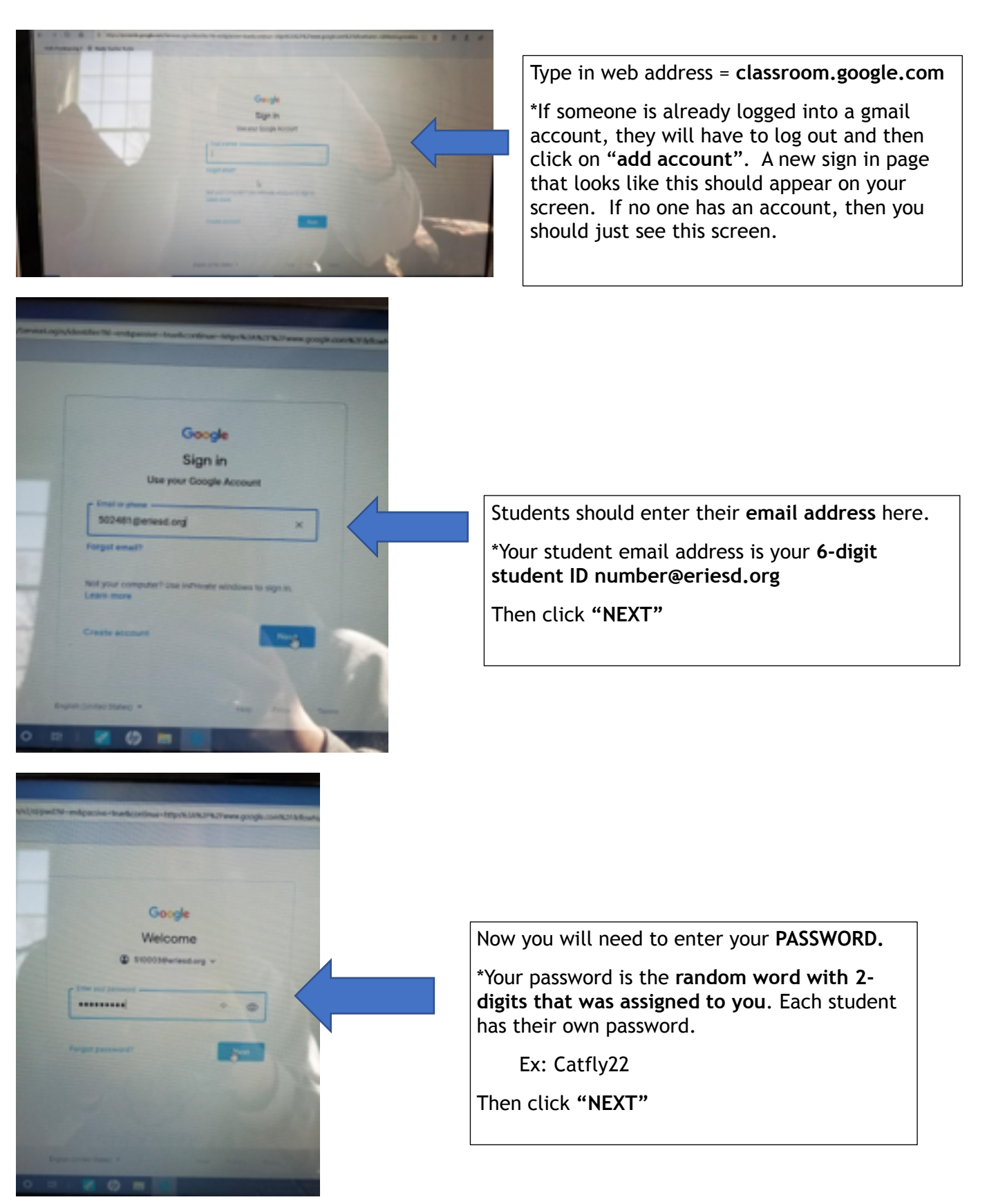

## Step-by-Step Student Log-in to Google Classroom Account/ Join Class(es) with TEACHER INVITE!

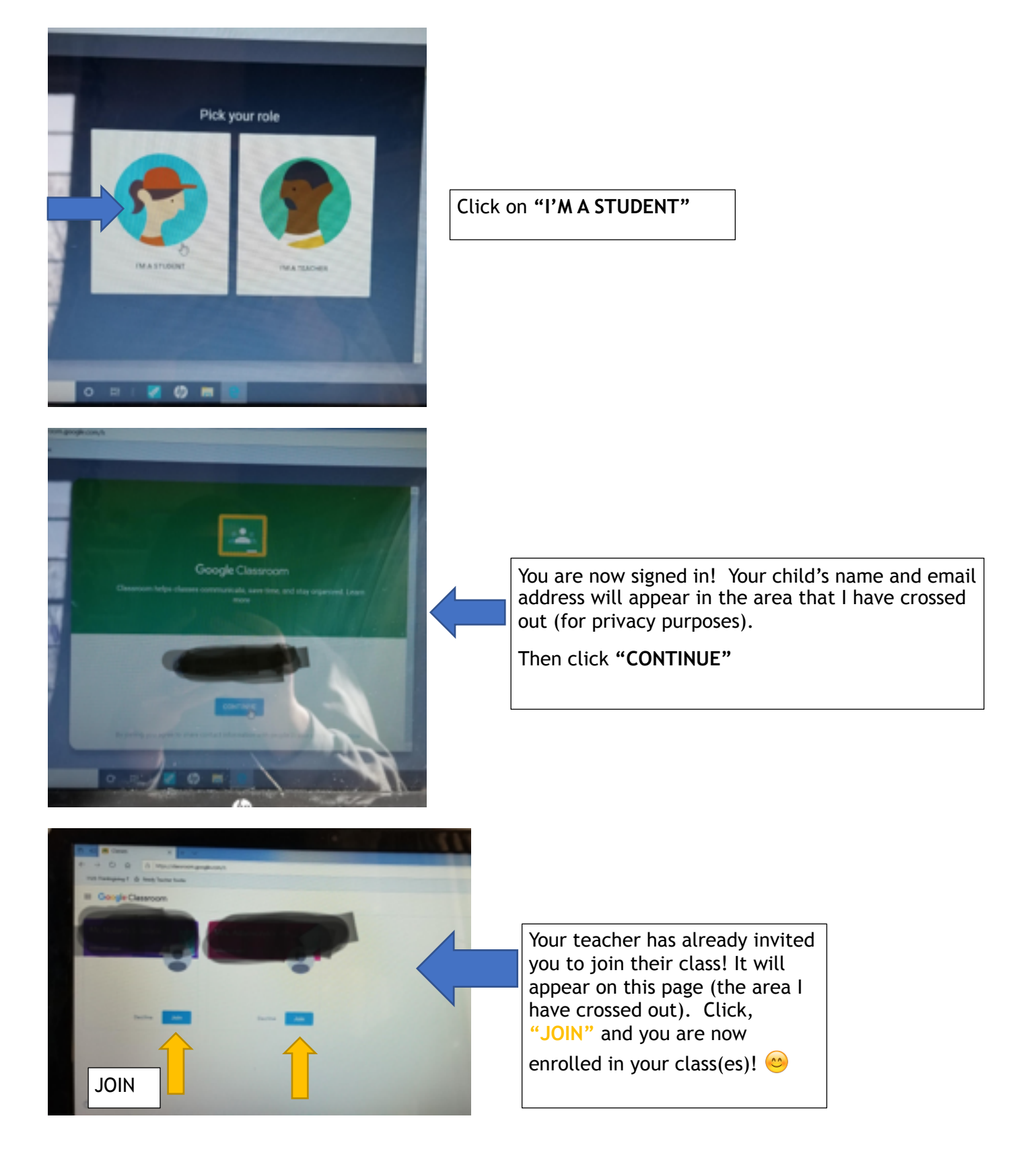